# **YubiKeys for Azure AD Passwordless**

# **Admin Deployment Guide**

#### Copyright

© 2023 Yubico Inc. All rights reserved.

#### Trademarks

Yubico and YubiKey are registered trademarks of Yubico Inc. All other trademarks are the property of their respective owners.

#### Disclaimer

The contents of this document are subject to revision without notice due to continued progress in methodology, design, and manufacturing. Yubico shall have no liability for any error or damages of any kind resulting from the use of this document.

The Yubico Software referenced in this document is licensed to you under the terms and conditions accompanying the software or as otherwise agreed between you or the company that you are representing.

#### **Contact Information**

Yubico Inc 5201 Great America Pkwy #122 Santa Clara, CA 95054 USA yubi.co/contact

#### **Original Document Release Date**

September 22, 2020

#### Version History

| Version | Date               | Changes                                                                                                    |
|---------|--------------------|----------------------------------------------------------------------------------------------------|
| 2.3     | May 8, 2023        | Added TAP and associated caveats. Reference links to<br>Conditional Access and deployment flows. Status update on<br>mobile support. |
| 2.2     | Dec 21, 2022       | Small update to the "Combined Security Information" notice                                                                           |
| 2.1     | July 29, 2021      | Minor revisions                                                                                                    |
| 2.0     | March 2, 2021      | Updated for general availability                                                                                                    |
| 1.0     | October 28, 2020   | Added Appendix A - Licensing Requirements                                                                                            |
| 0.5     | September 22, 2020 | Initial Release                                                                                                    |

| Copyright                                                                     | 2  |
|-------------------------------------------------------------------------------|----|
| Trademarks                                                                    | 2  |
| Disclaimer                                                                    | 2  |
| Contact Information                                                           | 2  |
| Document Release Date                                                         | 2  |
| Version History                                                               | 2  |
| Introduction                                                                  | 4  |
| Objectives                                                                    | 4  |
| Before you begin                                                              | 4  |
| Minimum Requirements                                                          | 4  |
| Hardware                                                                      | 4  |
| Software                                                                      | 4  |
| Enabling passwordless (FIDO2) security key sign-in for web-based applications | 5  |
| Enabling combined security information registration                           | 5  |
| Enabling FIDO2 Security Keys                                                  | 7  |
| Enabling passwordless (FIDO2) security key sign-in into on-premises resources | 10 |
| Create a Kerberos server object in your Azure AD tenant                       | 10 |
| Viewing and verifying the Azure AD Kerberos Server                            | 11 |
| Enabling passwordless (FIDO2) security key sign-in into Windows 10 machines   | 11 |
| Option 1. Using a Provisioning package method                                 | 11 |
| Create a provisioning package                                                 | 11 |
| Apply a provisioning package                                                  | 17 |
| Option 2: Intune method                                                       | 19 |
| Option 2a: All users and devices                                              | 19 |
| Option 2b: Targeted Intune deployment                                         | 20 |
| Option 3: Group policy method                                                 | 25 |
| User Experience: Lock screen enabled                                          | 25 |
| Known Limitations                                                             | 27 |
| Additional Considerations                                                     | 27 |
| References                                                                    | 27 |
| Appendix A - Microsoft Azure Licensing                                        | 28 |

# Introduction

This document outlines how to enable passwordless (FIDO2) YubiKey security key sign-in within Microsoft Azure Active Directory (AAD) environments. It also includes instructions for enabling access to on-premise resources using kerberos tickets issued from a local Active Directory.

# **Objectives**

- Enable passwordless (FIDO2) security key sign-in for web-based applications using AAD identities
- Enable passwordless (FIDO2) security key sign-in into on-premise resources
- Enable passwordless (FIDO2) security key sign-in into Windows 10 machines

# Before you begin

- Make sure you have an AAD tenant with Azure Multi-Factor Authentication (MFA) enabled.
- Microsoft Azure Licensing requirements are outlined in <u>Appendix A</u>. Note: licensing requirements are subject to change.
- Yubico recommends identifying a select number of users or a group to test these configurations instead of applying to all users.
  - As Microsoft blocks high privileged users from signing in with a Security Key as default, we recommend test users with lower privileges for testing. To learn more, please refer to <u>FIDO2 security key sign-in isn't working for my Domain</u> <u>Admin or other high privilege accounts. Why?</u>
- Note that Microsoft requires the end user to authenticate with another form of multi-factor authentication prior to enrolling a FIDO2 security key within their account. This can be accomplished via either the Azure AD Temporary Access Pass (TAP) feature or by using a YubiKey 5 Series device as an OATH TOTP token in conjunction with the Yubico Authenticator app. The latter approach is preferable as it does not require the user to enroll an alternate MFA solution prior to enrolling their YubiKey as a FIDO2 token. However, there are some <u>limitations</u> with the TAP solution.
  - After enrollment of the YubiKey as a FIDO2 security key, it can be used as the primary authentication method going forward.

# **Minimum Requirements**

#### Hardware

- At least one and preferably two of any of these YubiKeys
  - YubiKey 5 Series
  - YubiKey Bio series
  - YubiKey Security Key

#### Software

- An Azure compatible browser and platform.
  - Note: Android and iOS are not supported, but Microsoft states these platforms are in <u>development</u>. Contact your Microsoft representative for details.
- For web-based applications:
  - Windows 10 version <u>1903</u> or later.
- For Azure domain joined Windows log-in
  - $\circ$   $\,$  Windows 10 version 1909 or later.
- For single sign on (SSO) into on-premise resources and hybrid joined Windows log-in:
  - Windows 10 2004 or later.
  - Azure AD Connect (latest version)
  - Windows Server 2016 or 2019 Domain Controller with the latest patches
    - For Windows Server 2016 -<u>https://support.microsoft.com/help/4534307/windows-10-update-kb453</u> <u>4307</u>
    - For Windows Server 2019 -<u>https://support.microsoft.com/help/4534321/windows-10-update-kb453</u> 4321

# Enabling passwordless (FIDO2) security key sign-in for web-based applications

This section describes how to enable AAD identities to leverage FIDO2 security keys for passwordless authentication into web-based applications. This feature requires that the combined security information registration be enabled.

## Enabling combined security information registration

*Note:* Effective Oct. 1st, 2022, Microsoft will begin to enable combined registration for all users in Azure AD tenants created before August 15th, 2020. Tenants created after this date are enabled with combined registration. This means that the option *"Users can use the combined security information registration experience"* might no longer be visible under *"User settings"* as it is already enabled.

1. Navigate to the Azure Portal (<u>https://portal.azure.com</u>).

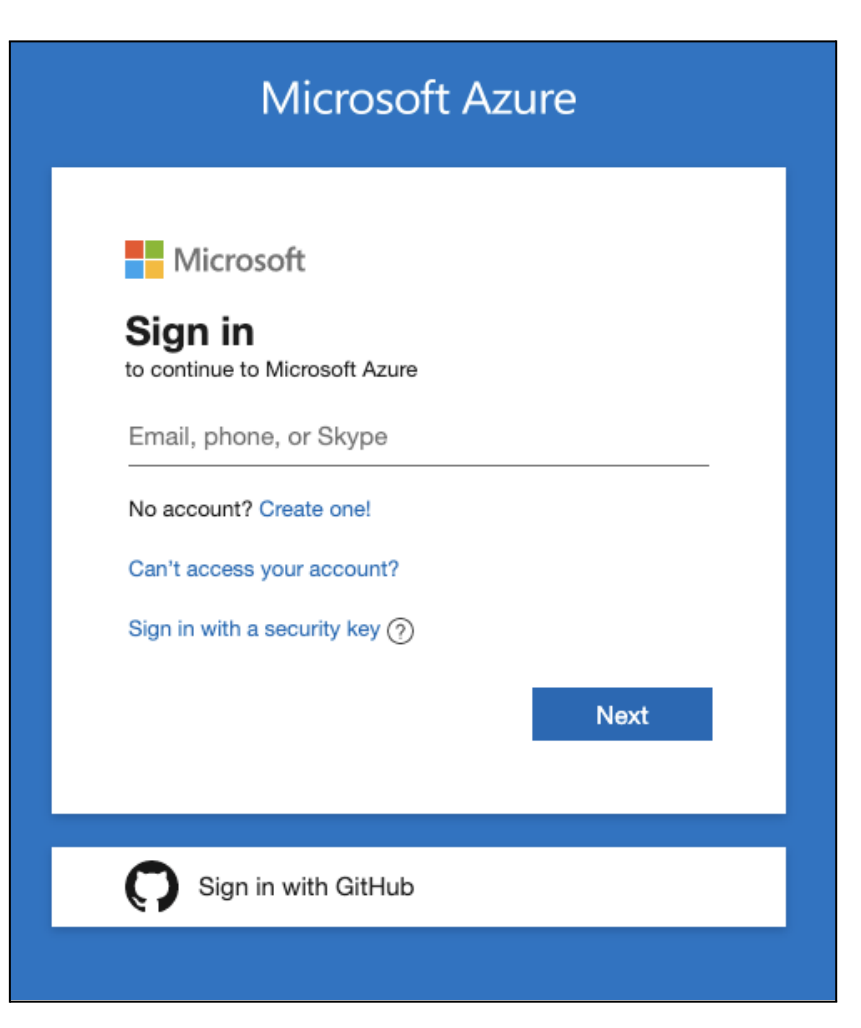

- 2. Sign in as the global administrator.
- 3. Navigate to Azure Active Directory.

| Welcome to Azure!<br>Don't have a subscription? Check out the following option | 15.                                      |                                                        |
|--------------------------------------------------------------------------------|------------------------------------------|--------------------------------------------------------|
|                                                                                |                                          |                                                        |
| Start with an Azure free trial                                                 | Manage Azure Active Directory            | Access student benefits                                |
| plus 12 months of popular free services.                                       | with Azure Active Directory.             | for Teaching after you verify your academic status.    |
| Start Learn more 🗗                                                             | View Learn more 🖉                        | Explore Learn more 🖓                                   |
|                                                                                |                                          |                                                        |
|                                                                                |                                          |                                                        |
| Azure services                                                                 |                                          |                                                        |
| Azure services                                                                 |                                          | $\overline{\mathfrak{V}}$ $\mathfrak{W}$ $\rightarrow$ |
| Azure services  +  Create a  resource  Directory  Virtual  machines            | App Services Storage SQL databases Azure |                                                        |

- 4. Under Manage, select User Settings.
- 5. Under User features, select Manage user feature settings

|     |                              | Authinistiation portai                                                       |
|-----|------------------------------|------------------------------------------------------------------------------|
| 100 | LICENSES                     | Restrict access to Azure AD administration portal                            |
| (2) | Cross-tenant synchronization | Learn more 💿                                                                 |
|     | (Preview)                    | Yes No                                                                       |
| ٠   | Azure AD Connect             |                                                                              |
| -   | Custom domain names          | LinkedIn account connections                                                 |
| *   | custom domain names          | Allow users to connect their work or school account with Linkedin.           |
| ٢   | Mobility (MDM and MAM)       | Data sharing between Microsoft and LinkedIn is not enabled until users conse |
|     |                              | Learn more about LinkedIn account connections ()                             |
|     | Password reset               | Yes Selected group No                                                        |
| 2   | User settings                |                                                                              |
| 111 | Properties                   | External users                                                               |
| -   | 187-70-972-07                | Manage external collaboration settings                                       |
|     | Security                     |                                                                              |
| Mo  | nitorina                     | User features                                                                |
|     |                              | Manage user feature settings                                                 |
|     |                              |                                                                              |

6. Under Users can use the combined security information registration experience, choose either Selected or All.

| 📙 Save                                       | X Discard                                                                    |  |  |  |
|----------------------------------------------|------------------------------------------------------------------------------|--|--|--|
| Users can use preview features for My Apps 🕕 |                                                                              |  |  |  |
| None                                         | Selected All                                                                 |  |  |  |
| Users can o                                  | use the combined security information registration experience ③ Selected All |  |  |  |
| Administrators can access My Staff ()        |                                                                              |  |  |  |
|                                              |                                                                              |  |  |  |

As noted above, all new Azure AD tenants as well as tenants created before August 15th 2020 will have <u>combined security information registration</u> enabled automatically from October 1st 2022.

- a. Choosing **Select**, allows an organization to limit this registration feature to specific groups of users.
- b. Choosing All, allows all users within this AAD access to this feature.
- 7. Click **Save** to apply changes.

#### Configure Temporary Access Pass in Azure AD

As noted in the "Before You Begin" section, one option to bootstrap your users to YubiKey-FIDO2 is to enable Temporary Access Pass (TAP). A Temporary Access Pass is a

time-limited passcode that can be configured for multi or single use to allow users to onboard other authentication methods including passwordless methods including YubiKey-FIDO2.

Global administrator and Authentication Policy administrator role holders can update the Temporary Access Pass authentication method policy. To configure the Temporary Access Pass authentication method policy:

- 1. Sign in to the Azure portal using an account with global administrator permissions.
- 2. Search for and select **Azure Active Directory**, then choose **Security** from the menu on the left-hand side.
- 3. Under the Manage menu header, select Authentication methods > Policies.
- 4. From the list of available authentication methods, select **Temporary Access Pass**.

| $\equiv$ Microsoft Azure $\checkmark$ Search                                                                 | resources, services, and docs (G+/)                                                                                                |                                                                                                    |                                                                                        |
|----------------------------------------------------------------------------------------------------|----------------------------------------------------------------------------------------------------|----------------------------------------------------------------------------------------------------|----------------------------------------------------------------------------------------|
| Home > Contoso   Security > Security   / Authentication meth Contoso - Azure AD Security  P Search (Cmd+/) « | Authentication methods > TODS   POlicies                                                                                           |                                                                                                    |                                                                                        |
| Manage <ul> <li>Policies</li> <li>Password protection</li> <li>Registration campaign</li> </ul>              | Configure your users in the authentica<br>Once configured, you will need to ena<br>can register these authentication met<br>Method | ation methods policy to enal<br>uble your users for the enhar<br>hods and use them to sign in<br><b>Target</b> | ble passwordless authentication.<br>nced registration preview so they<br>n.<br>Enabled |
| Monitoring<br>Activity<br>User registration details<br>Registration and reset events                         | FIDO2 Security Key<br>Microsoft Authenticator<br>Text message (preview)<br>Temporary Access Pass                                   | nicul                                                                                                    | No<br>No<br>No<br>No                                                                   |
| 👶 Bulk operation results                                                                                     | Certificate-based authentication (pre                                                                                              | view)                                                                                                    | INU                                                                                    |

5. Set the **Enable** to **Yes** to enable the policy. Then select the **Target** users.

|                           | cess Pass settin                 | igs                        |           |
|---------------------------|----------------------------------|----------------------------|-----------|
| mporary Access Pass, or   | r TAP, is a time-limited or limi | ited-use passcode that can | be used   |
| users for bootstrapping   | new accounts, account reco       | very, or when other auth n | lethods   |
| P is issuable only by ad  | ministrators, and is seen by th  | ne system as strong auther | tication. |
| s not usable for Self Ser | vice Password Reset.             |                            |           |
|                           |                                  |                            |           |
| nable and Target          | Configure                        |                            |           |
| Enable                    |                                  |                            |           |
| Include Exclude           |                                  |                            |           |
|                           | Select groups                    |                            |           |
| Target 💽 All users        |                                  | Registration               |           |
| Name                      | Type                             |                            |           |
| Name<br>All users         | Group                            | Optional                   | $\sim$    |

6 (Optional) Select **Configure** and modify the default Temporary Access Pass settings,

| υ. | (Optional) Select <b>Compute</b> and modify the default remporary Access Pass |
|----|-------------------------------------------------------------------------------|
|    | such as setting maximum lifetime, or length.                                  |

| Home > Contoso   Security > | Security   Authentication methods > Auth | Temporary Access Pass settings $\times$                                                                                                    |
|-----------------------------|------------------------------------------|----------------------------------------------------------------------------------------------------|
| Temporary Access            | s Pass settings                          | Temporary Access Pass is a time-limited passcode that serves as                                                                                           |
| Basics Configure            |                                          | The Temporary Access Pass authentication method policy can limit<br>the duration of the passes in the tenant between 10 minutes to 30<br>days. Learn more |
| GENERAL                     |                                          | Minimum lifetime                                                                                                    |
| Minimum lifetime:           | 1 hour                                   | 🔿 Minutes 💿 Hours 🔵 Days                                                                                                    |
| Maximum lifetime:           | 8 hours                                  | 0 1 hour                                                                                                    |
| Default lifetime:           | 1 hour                                   |                                                                                                    |
| One-time:                   | No                                       | Maximum lifetime                                                                                                    |
| Length:                     | 8 characters                             | 🔘 Minutes 💿 Hours 🔵 Days                                                                                                    |
| Edit                        |                                          | 0 hours                                                                                                    |
|                             |                                          | Default lifetime                                                                                                    |
|                             |                                          | 🔵 Minutes 💿 Hours 🔵 Days                                                                                                    |
|                             |                                          | 0 1 hour                                                                                                    |
|                             |                                          | Length (characters)                                                                                                    |
|                             |                                          | 8                                                                                                    |
|                             |                                          | Require one-time use                                                                                                    |
| Save Discard                |                                          | Update Cancel                                                                                                    |

**NOTE**: Use Caution - changes to Access/Authentication policies will impact user access. Be careful not to lock out admin users. Microsoft may display messages as a reminder.

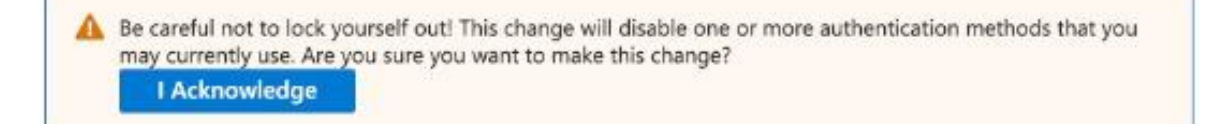

7. Select Save to apply the policy.

## Create a Temporary Access Pass

After you enable a policy, you can create a Temporary Access Pass for a user in Azure AD. These roles can perform the following actions related to a Temporary Access Pass.

- Global Administrators can create, delete, and view a Temporary Access Pass on any user (except themselves)
- Privileged Authentication Administrators can create, delete, and view a Temporary Access Pass on admins and members (except themselves)
- Authentication Administrators can create, delete, and view a Temporary Access Pass on members (except themselves)
- Global Reader can view the Temporary Access Pass details on the user (without reading the code itself).
- 1. Sign in to the Azure portal as either a Global administrator, Privileged Authentication administrator, or Authentication administrator.
- 2. Select **Azure Active Directory**, browse to Users, select a user, such as Chris Green, then choose **Authentication methods**.
- 3. If needed, select the option to **Try the new user authentication methods experience**.
- 4. Select the option to **Add authentication methods**.
- 5. Below Choose method, select Temporary Access Pass.

#### 6. Define a custom activation time or duration and select Add.

|                                                              |                                                                                        | Add authentication method ×                                                                   |
|--------------------------------------------------------------|----------------------------------------------------------------------------------------|-----------------------------------------------------------------------------------------------|
| 🍵 Chris Green   Auth                                         | entication methods                                                                     |                                                                                               |
| User                                                         |                                                                                        | Choose method                                                                                 |
| • • • • • • • • • • • • • • • • • • •                        | K + Add authentication method   P Reset password the Require re-register N             | Temporary Access Pass                                                                         |
| K Diagnose and solve problems                                | 1 Want to switch back to the old user authentication methods experience? Click here to | Greate a Temperany Access Bass for Chris Grean While the pass is valid the user can use it to |
| Manage                                                       | •                                                                                      | sign in and register strong credentials. Learn more                                           |
| Profile                                                      | Authentication methods are the ways your users sign into Azure AD and perform SSPR.    | Delayed start time                                                                            |
| <ul> <li>Custom security attributes<br/>(preview)</li> </ul> | Usable authentication methods                                                          | Activation duration ()                                                                        |
| Assigned roles                                               | Authentication method                                                                  | One-time use                                                                                  |
| Administrative units                                         | No usable methods.                                                                     | Yes No                                                                                        |
| Groups                                                       |                                                                                        |                                                                                               |
| Applications                                                 |                                                                                        |                                                                                               |
| Licenses                                                     |                                                                                        |                                                                                               |
| Devices                                                      |                                                                                        |                                                                                               |
| Azure role assignments                                       |                                                                                        |                                                                                               |
| Authentication methods                                       |                                                                                        |                                                                                               |
| Activity                                                     |                                                                                        |                                                                                               |
| Sign-in logs                                                 |                                                                                        |                                                                                               |
| Audit logs                                                   |                                                                                        |                                                                                               |
| roubleshooting + Support                                     |                                                                                        |                                                                                               |
|                                                              |                                                                                        |                                                                                               |

7. Once added, the details of the Temporary Access Pass are shown. Make a note of the actual Temporary Access Pass value. You provide this value to the user. You can't view this value after you select Ok.

| Home > Chris Green                                           |                                                                                         | Temporary Access Pass details                                                                                       | < |
|--------------------------------------------------------------|-----------------------------------------------------------------------------------------|----------------------------------------------------------------------------------------------------|---|
| 🁩 Chris Green   Authe                                        | entication methods                                                                      |                                                                                                    |   |
| User                                                         | + Add authentication method 🛛 🖉 Reset password 🔞 Require re-register N                  | Provide Pass<br>Provide this Temporary Access Pass to the user so they can set their strong credentials.            | - |
| Manage                                                       | () Want to switch back to the old user authentication methods experience? Click here to | 7^b\$g2jk                                                                                                    |   |
| A Profile                                                    | Authentication methods are the ways your users sign into Azure AD and perform SSPR      | Secure registration<br>To register their credentials, have the user go to My Security Info.                         |   |
| <ul> <li>Custom security attributes<br/>(preview)</li> </ul> | Usable authentication methods                                                           | https://aka.ms/mysecurityinfo                                                                                       |   |
| Assigned roles                                               | Authentication method                                                                   | Additional information                                                                                              |   |
| Administrative units                                         | Temporary Access Pass                                                                   | Valid from 5/24/2022, 3:08:12 PM                                                                                    |   |
| A Groups                                                     |                                                                                         | Valid until 5/24/2022, 4:08:12 PM                                                                                   |   |
| Applications                                                 |                                                                                         | Created 5/24/2022, 3:08:13 PM                                                                                       |   |
| Licenses                                                     |                                                                                         |                                                                                                    |   |
| Devices                                                      |                                                                                         | Remove lost devices from the user's account. This is especially important for devices used for user authentication. |   |
| Azure role assignments                                       |                                                                                         |                                                                                                    |   |
| Authentication methods                                       |                                                                                         |                                                                                                    |   |
| Activity                                                     |                                                                                         |                                                                                                    |   |
| Sign-in logs                                                 |                                                                                         |                                                                                                    |   |
| Audit logs                                                   |                                                                                         |                                                                                                    |   |
| Troubleshooting + Support                                    |                                                                                         |                                                                                                    |   |
| New support request                                          |                                                                                         |                                                                                                    |   |
|                                                              |                                                                                         |                                                                                                    |   |
|                                                              |                                                                                         |                                                                                                    |   |
|                                                              |                                                                                         |                                                                                                    |   |
|                                                              |                                                                                         |                                                                                                    |   |
|                                                              |                                                                                         |                                                                                                    |   |
|                                                              |                                                                                         | Ok                                                                                                    |   |

# Use a Temporary Access Pass

The most common use for a Temporary Access Pass is for a user to register authentication details during the first sign-in or device setup, without the need to complete extra security prompts. Authentication methods are registered at *https://aka.ms/mysecurityinfo*. Users can also update existing authentication methods here.

- 1. Open a web browser to https://aka.ms/mysecurityinfo
- 2. Enter the UPN of the account you created the Temporary Access Pass for, such as tapuser@contoso.com.
- 3. If the user is included in the Temporary Access Pass policy, they'll see a screen to enter their Temporary Access Pass.
- 4. Enter the Temporary Access Pass that was displayed in the Azure portal.

| W O O D G R O V E           |
|-----------------------------|
| ← chrisgreen@woodgrove.ms   |
| Enter Temporary Access Pass |
|                             |
| Show Temporary Access Pass  |
| Use your password instead   |
| Sign in                     |
|                             |

The user is now signed in and can update or register a method such as FIDO2 security key (i.e. YubiKey). Users who update their authentication methods due to losing their credentials or device should make sure they remove the old authentication methods. Users can also continue to sign-in by using their password; a TAP doesn't replace a user's password.

# Enabling FIDO2 Security Keys

- 1. From the Azure portal, navigate to Azure Active Directory.
- 2. Navigate to **Security.**

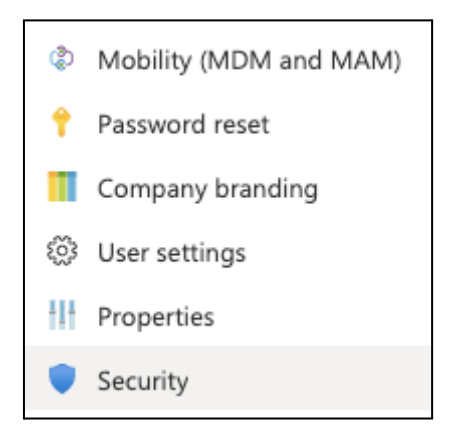

3. Under Manage, select Authentication Methods.

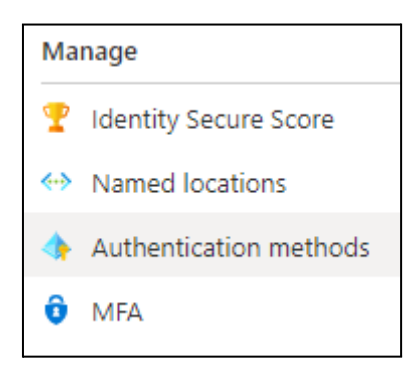

- 4. If not auto-directed, navigate to **Authentication method policy** from the left hand menu.
- 5. From the **Authentication method policy** section, click **FIDO2 Security Keys** under methods.

| Home > Security >                                                   |                                        |  |
|---------------------------------------------------------------------|----------------------------------------|--|
| Authentication methods   Policies<br>yubicolabs - Azure AD Security |                                        |  |
|                                                                     | ♡ Got feedback?                        |  |
| Manage                                                              | Click here to enable users for the con |  |
| 🔶 Policies                                                          |                                        |  |
| Password protection                                                 | Configure your users in the authentica |  |
| Monitoring                                                          |                                        |  |
| 🖬 Activity                                                          | Method                                 |  |
| User registration details                                           | FIDO2 Security Key                     |  |
| Registration and reset events                                       | Microsoft Authenticator                |  |

6. In the FIDO2 Security Key settings section:

- a. Under Enable and Target, toggle Enable.
- b. Under Include, select either All Users or Select users.

*Note:* Yubico recommends only enabling this feature for a select group of test users.

- c. Under General, the following configurations are optional:
  - i. Allow self-service set up
    - 1. Recommended configuration: Yes
  - ii. Enforce attestation
    - 1. Recommended configuration: No
  - iii. Enforce key restrictions
    - 1. Recommended configuration: No
  - iv. Restrict Specific Keys
    - 1. Recommended configuration: **Block**
  - v. Add AAGUID (if Restrict Specific Keys are set to Allow )
    - 1. YubiKey specific AAGUIDs can be found here: https://support.yubico.com/hc/en-us/articles/360016648959

| Home $>$ bundylabs   Security $>$ Security   Authentication methods $>$                                                                          | Authentication methods   Policies >         |                              |        |
|----------------------------------------------------------------------------------------------------|---------------------------------------------|------------------------------|--------|
| FIDO2 security key settings                                                                                                    |                                             |                              | ×      |
|                                                                                                    |                                             |                              |        |
| FIDO2 security keys are a phishing-resistant, standards-based passwordless<br>FIDO2 keys are not usable in the Self-Service Password Reset flow. | authentication method available from a vari | iety of vendors. Learn more. |        |
| Enable and Target Configure                                                                                                    |                                             |                              |        |
| Enable                                                                                                    |                                             |                              |        |
| Include Exclude                                                                                                    |                                             |                              |        |
| Target 🔿 All users 💽 Select groups                                                                                                    |                                             |                              |        |
| Add groups                                                                                                    |                                             |                              |        |
| Name                                                                                                    | Туре                                        | Registration                 |        |
| YubiKey_Users                                                                                                    | Group                                       | Optional                     | $\sim$ |
|                                                                                                    |                                             |                              |        |

- d. Under **Configure**, the following configurations are optional:
  - i. Allow self-service set up
    - 1. Recommended configuration: **Yes**
  - ii. Enforce attestation
    - 1. Recommended configuration: No
  - iii. Enforce key restrictions
    - 1. Recommended configuration: No
  - iv. Restrict Specific Keys
    - 1. Recommended configuration: **Block**
  - v. Add AAGUID (if Restrict Specific Keys are set to Allow )

Save Discard

#### 1. YubiKey specific AAGUIDs can be found here: https://support.yubico.com/hc/en-us/articles/360016648959

| Home > bundylabs   Security > Security   Authentication methods > Authentication methods   Policies > FIDO2 security key settings                                                                                       | × |
|----------------------------------------------------------------------------------------------------|---|
| FIDO2 security keys are a phishing-resistant, standards-based passwordless authentication method available from a variety of vendors. Learn more.<br>FIDO2 keys are not usable in the Self-Service Password Reset flow. |   |
| Enable and Target Configure                                                                                                    |   |
| GENERAL                                                                                                    |   |
| Allow self-service set up                                                                                                    |   |
| Enforce attestation Yes No                                                                                                    |   |
| KEY RESTRICTION POLICY                                                                                                    |   |
| Enforce key restrictions Yes No                                                                                                    |   |
| Restrict specific keys Allow Block                                                                                                    |   |
| Add AAGUID                                                                                                    | I |
| ee882879-721c-4913-9775-3dfcce97072a                                                                                                    |   |
| Save Discard                                                                                                    |   |

7. Click Save

Users can now register and use YubiKeys for passwordless authentication. For end user instructions, please see the **YubiKeys for Azure AD Passwordless User Enablement Guide** companion doc, available via <a href="https://support.yubico.com/hc/en-us/articles/360016913619">https://support.yubico.com/hc/en-us/articles/360016913619</a>.

# Enabling passwordless (FIDO2) security key sign-in into on-premises resources (AAD joined or AAD hybrid joined)

This section outlines the administrative steps to enable passwordless single-sign on to on-premise resources from Azure AD joined or hybrid Azure AD joined Windows 10 machines. This requires Azure AD Connect to be installed and configured joining an on-premise AD to AAD. Additionally, the steps in the previous section must be completed (enabling FIDO2 in Azure AD).

#### Create a Kerberos server object in your Azure AD tenant

- 1. Login to the Windows Server with Azure AD Connect running with an enterprise administrator account.
- 2. Run Powershell as an administrator.
- 3. Within Powershell, navigate to C:\Program Files\Microsoft Azure Active Directory Connect\AzureADKerberos\

Example Command:

cd "C:\Program Files\Microsoft Azure Active Directory Connect\AzureADKerberos\"

4. Run the following PowerShell command to create a new Azure AD Kerberos server object in both your on-premises Active Directory domain and Azure Active Directory tenant.

*Note:* Replace <u>**contoso.corp.com</u>** in the following example with your on-premises Active Directory domain name.</u>

```
Import-Module ".\AzureAdKerberos.psdl"
# Specify the on-premises Active Directory domain. A new Azure AD
# Kerberos Server object will be created in this Active Directory domain.
$domain = "contoso.corp.com"
# Enter in the Azure Active Directory global administrator username and password.
$cloudCred = Get-Credential
# Enter in the domain administrator username and password.
$domainCred = Get-Credential
# Create the new Azure AD Kerberos Server object in Active Directory
# and then publish it to Azure Active Directory.
Set-AzureADKerberosServer -Domain $domain -CloudCredential
$cloudCred -DomainCredential $domainCred
```

# Viewing and verifying the Azure AD Kerberos Server

- 1. Run Powershell as an administrator.
- 2. Execute the following PowerShell command to view and verify the newly created Azure AD Kerberos server

Get-AzureADKerberosServer -Domain \$domain -CloudCredential \$cloudCred -DomainCredential \$domainCred

This command outputs the properties of the Azure AD Kerberos Server. Review the properties to validate the properties accurately match the environment.

# Enabling passwordless (FIDO2) security key sign-in into Windows 10 machines

This section outlines how to enable passwordless (FIDO2) security key sign-in into Windows 10 machines in either a Azure-only or Hybrid environment. You must first enable FIDO2 in Azure AD first as described in the previous sections. There are three methods that can be used to enable the FIDO2 security key sign-in option on the Windows 10 lock screen.

- Create and apply a provisioning package to a Windows 10 device
- Use Intune
- Use Group Policy

While this document outlines each of these options, only one option is required. Yubico recommends choosing the option that aligns with the organization's current processes to manage devices.

## Option 1. Using a Provisioning package method

A provisioning package can be installed on the Windows 10 device to enable the FIDO2 security key sign-in option.

#### Create a provisioning package

The Windows Configuration Designer app can be installed from the <u>Microsoft Store</u>. Complete the following steps to create a provisioning package:

- 1. Launch the Windows Configuration Designer.
- 2. Select File > New project.
- 3. Give your project a name and take note of the path where your project is created, then select **Next**.

| New project                            | ×      |
|----------------------------------------|--------|
| Enter project details                  |        |
| Name:<br>EnableFIDO2CredentialProvider |        |
| Project folder:                        |        |
| C:\temp\WCD                            | Browse |
| Description:                           |        |
|                                        |        |
|                                        | Next   |

4. Leave **Provisioning package** selected as the Selected project workflow and select **Next**.

| New project                                                                                                    | $\times$ |
|----------------------------------------------------------------------------------------------------|----------|
| Select project workflow                                                                                                    | <        |
| Provisioning package                                                                                                    |          |
| Use this workflow to build a customization package that targets a Windows edition. You may then use this package to build a Windows image, or customize an existing one. |          |
|                                                                                                    |          |
|                                                                                                    |          |
|                                                                                                    |          |
| Back Next                                                                                                    |          |

5. Select **All Windows desktop editions** under Choose which settings to view and configure, then select **Next**.

Please verify that you selected 'All Windows desktop editions', or the following menus may not provide the correct options.

| New project                                                                                                    | $\times$ |
|----------------------------------------------------------------------------------------------------|----------|
| Choose which settings to view and configure                                                                                                    | ^        |
| <ul> <li>All Windows editions</li> <li>All Windows desktop editions</li> </ul>                                                                     | l        |
| All Windows mobile editions                                                                                                    |          |
| <ul> <li>Windows 10 Holographic</li> <li>Windows 10 Holographic</li> </ul>                                                                         |          |
| O Windows 10 Holographic (HoloLens 2)                                                                                                    |          |
| <ul> <li>Common to Windows 10 Team edition</li> </ul>                                                                                              |          |
| Selecting this option will display settings that are specific to the desktop editions as well as settings that are common to all Windows editions. |          |
| Back                                                                                                    | ~ ٦      |
| 6. Select <b>Finish</b> .                                                                                                    |          |

| Import a provisioning package (optional) Browse Browse | < |
|--------------------------------------------------------|---|
|                                                        |   |

 In your newly created project, in the left panel, browse to: Runtime settings > WindowsHelloForBusiness > SecurityKeys > UseSecurityKeyForSignIn.

In the middle panel, change the **UseSecurityKeyForSignIn** to **Enabled**.

| CO Windows Configuration Designer                                                                                                    |                                                               |           |
|----------------------------------------------------------------------------------------------------|---------------------------------------------------------------|-----------|
| S windows comgaration besigner                                                                                                    |                                                               |           |
| File V About V C Export V                                                                                                    |                                                               |           |
| Start page EnableFIDO2CredentialProvider X                                                                                                    |                                                               |           |
| Available customizations                                                                                                    | WindowsHelloForBusiness/SecurityKeys/UseSecurityKeyForSignin  |           |
| View: All settings ×                                                                                                    | Windowsheitor orbusiness/securitykeys/osesecuritykeyrorsignin |           |
| Search D                                                                                                    | UseSecurityKeyForSignin                                       | Enabled ~ |
| Runtime settions                                                                                                    |                                                               |           |
| ▷ AccountManagement                                                                                                    |                                                               |           |
| Accounts                                                                                                    |                                                               |           |
| ADMXIngestion                                                                                                    |                                                               |           |
| AssignedAccess                                                                                                    |                                                               |           |
| Browser                                                                                                    |                                                               |           |
| P Cellular                                                                                                    |                                                               |           |
| CleanPC                                                                                                    |                                                               |           |
| Connections                                                                                                    |                                                               |           |
| ConnectivityProfiles                                                                                                    |                                                               |           |
| CountryAndRegion                                                                                                    |                                                               |           |
| DataMarketplace                                                                                                    |                                                               |           |
| DesktopBackgroundAndColors                                                                                                    |                                                               |           |
| DevDetail                                                                                                    |                                                               |           |
| DeviceFormFactor                                                                                                    |                                                               |           |
| DeviceManagement     DeviceIndateCenter                                                                                                    |                                                               |           |
| <ul> <li>DMClient</li> </ul>                                                                                                    |                                                               |           |
| EditionUpgrade                                                                                                    |                                                               |           |
| Folders                                                                                                    |                                                               |           |
| ▷ Licensing                                                                                                    |                                                               |           |
| D Location                                                                                                    |                                                               |           |
| Maps                                                                                                    |                                                               |           |
| December for the second second s |                                                               |           |
| Personalization     Dolicies                                                                                                    |                                                               |           |
| Privacy                                                                                                    |                                                               |           |
| ProvisioningCommands                                                                                                    |                                                               |           |
| SharedPC                                                                                                    |                                                               |           |
| SMISettings                                                                                                    |                                                               |           |
| Start                                                                                                    |                                                               |           |
| StorageD3InModernStandby     Tolotate                                                                                                    |                                                               |           |
| <ul> <li>Idoletimode</li> <li>TakoATest</li> </ul>                                                                                                    |                                                               |           |
| Time                                                                                                    |                                                               |           |
| UnifiedWriteFilter                                                                                                    |                                                               |           |
| UniversalAppInstall                                                                                                    |                                                               |           |
| UniversalAppUninstall                                                                                                    |                                                               |           |
| UsbErrorsOEMOverride                                                                                                    |                                                               |           |
| WeakCharger                                                                                                    |                                                               |           |
| WindowsHeilororbusiness     D. Riametrice                                                                                                    |                                                               |           |
| PoliciesForAllTenants                                                                                                    |                                                               |           |
| PoliciesForTenant                                                                                                    |                                                               |           |
| SecurityKeys                                                                                                    |                                                               |           |
| UseSecurityKeyForSignin                                                                                                    |                                                               |           |
| Workplace                                                                                                    |                                                               |           |
|                                                                                                    |                                                               |           |
|                                                                                                    |                                                               |           |

8. In the top left menus of the Configuration Designer, select **Export > Provisioning package**.

| 😅 Windows Configuration Design | ner               |  |
|--------------------------------|-------------------|--|
| File 🖌 About 🖌 🚺 Export        | <b>~</b>          |  |
| Provisioning package           | lentialProvider 🗙 |  |
|                                |                   |  |

9. Leave the defaults in the **Build** window under **Describe the provisioning package**, then select **Next**.

| Build                                  | ×                               |
|----------------------------------------|---------------------------------|
| Describe the provisioning package      |                                 |
| News                                   |                                 |
| Name:<br>EnableFIDO2CredentialProvider |                                 |
| ID:                                    | Version (in Major.Minor format) |
| 6a0256a5-9707-4427-b9ca-68a5399bc05b   | 1.0                             |
| Owner:                                 | Rank (between 0 - 99):          |
| OEM ~                                  | 0                               |
|                                        |                                 |
|                                        |                                 |
|                                        |                                 |
|                                        |                                 |
|                                        | Next                            |

# 10. Leave the defaults in the **Build** window under **Select security details for the provisioning package** and select **Next**.

| Build                                                | $\times$ |
|------------------------------------------------------|----------|
| Select security details for the provisioning package | ^        |
| Encrypt package                                      |          |
| Sign package                                         |          |
| Selected certificate:                                |          |
| Browse                                               |          |
|                                                      |          |
|                                                      |          |
|                                                      |          |
|                                                      |          |
|                                                      | 2        |
| Back Next                                            |          |

11. Take note of or change the path in the **Build** windows under **Select where to save the provisioning package** and select **Next**.

| Build                                          |      | >      | × |
|------------------------------------------------|------|--------|---|
|                                                |      |        |   |
| Select where to save the provisioning package  |      |        |   |
| Select where to save the provisioning package  |      |        |   |
| C-\temp\WCD\EnableEIDO2CredentialProvider.ppkg |      | Browse |   |
|                                                |      | browse |   |
|                                                |      |        |   |
|                                                |      |        |   |
|                                                |      |        |   |
|                                                |      |        |   |
|                                                |      |        |   |
|                                                |      |        |   |
|                                                |      |        |   |
|                                                |      |        |   |
|                                                |      |        |   |
|                                                |      |        |   |
|                                                |      |        |   |
|                                                |      |        |   |
|                                                |      |        |   |
|                                                | Back | Next   |   |
|                                                | DUCK | INCAL  | V |

#### 12. Select **Build** on the **Build the provisioning package** page.

| Build               |                                     | × |
|---------------------|-------------------------------------|---|
| Build the provisio  | ning package                        | < |
| Project name:       | EnableFIDO2CredentialProvider       |   |
| Windows edition:    | All Windows desktop editions        |   |
| Output location:    | C:\temp\WCD\EnableSecurityKeys.ppkg |   |
|                     |                                     |   |
|                     |                                     |   |
|                     |                                     |   |
|                     |                                     |   |
| Status: Not started |                                     |   |
|                     |                                     |   |
|                     | Back Build Cancel Next              |   |

#### 13. Select Finish.

| Build                                                         | >    | × |
|---------------------------------------------------------------|------|---|
| All done!                                                     |      | ^ |
|                                                               |      |   |
| Provisioning package name: EnableFIDO2CredentialProvider.ppkg |      |   |
| Output location:<br><u>C:\temp\WCD</u>                        |      |   |
| Project folder:<br>C:\temp\WCD                                |      |   |
|                                                               |      |   |
|                                                               |      |   |
|                                                               |      |   |
|                                                               |      |   |
|                                                               |      |   |
|                                                               |      |   |
|                                                               | Back |   |
|                                                               |      | ~ |

14. Save the two files created (.ppkg and .cat) to a location where you can apply them to machines later.

#### Apply a provisioning package

#### Notes

- 1. Applying a provisioning package to a desktop device requires administrator privileges on the device.
- Microsoft provides multiple methods to apply a provisioning package. The following steps show only one of the available methods. See the following Microsoft page for alternate methods for applying a provisioning package. <u>https://docs.microsoft.com/en-us/windows/configuration/provisioning-packages/pro visioning-apply-package</u>
- 1. Make sure the provisioning package is accessible from the machine that you will apply the provisioning package to.
- 2. Locate the provisioning package and double-click the file with the **.ppkg** extension.

| File Home Shar | re View                                   |                   |                  |        |
|----------------|-------------------------------------------|-------------------|------------------|--------|
| ← → ~ ↑ 📙 → T  | This PC → Windows 10 (C:) → vagrant → WCD |                   |                  |        |
|                | Name                                      | Date modified     | Туре             | Size   |
| Quick access   | customizations.xml                        | 7/15/2020 8:16 AM | XML Document     | 1 KB   |
|                | EnableFIDO2CredentialProvider.cat         | 7/15/2020 8:16 AM | Security Catalog | 1 KB   |
| Uownloads 🖉    | EnableFIDO2CredentialProvider.icdproj.x   | 7/15/2020 8:16 AM | XML Document     | 1 KB   |
| 🔮 Documents 🚿  | EnableFIDO2CredentialProvider.ppkg        | 7/15/2020 8:16 AM | RunTime Provisio | 6 KB   |
| 📰 Pictures 🛛 🖈 | ICD.log                                   | 7/15/2020 8:19 AM | Text Document    | 3 KB   |
| b Music        | ICDCommon.log                             | 7/15/2020 9:22 AM | Text Document    | 3 KB   |
| Videos         | SettingsMetadata.xml                      | 7/15/2020 8:05 AM | XML Document     | 490 KB |
| len OneDrive   |                                           |                   |                  |        |
| 💻 This PC      |                                           |                   |                  |        |
| i Network      |                                           |                   |                  |        |

3. Select **Yes** to allow the app to make changes.

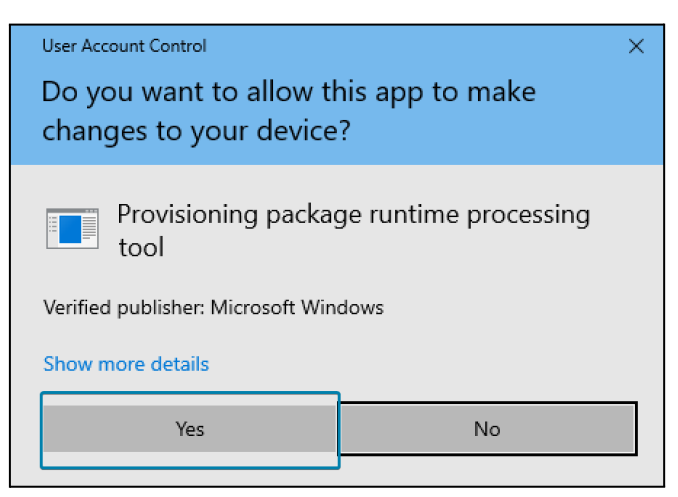

4. If you trust the package, select Yes, add it.

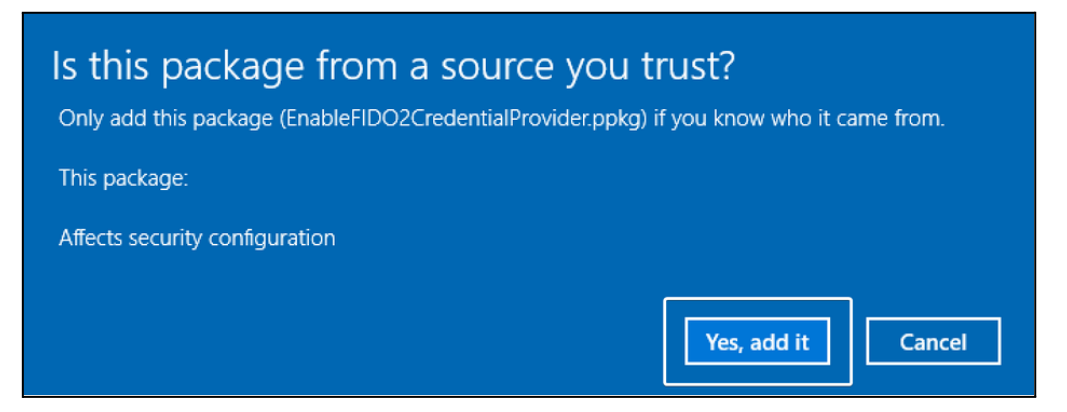

- 5. The changes are immediately applied without any other visual cues to the user.
- 6. Sign out.

7. The lock screen on the Windows 10 device should now be enabled with a security key option. See "User Experience: Lock screen enabled" section for expected results.

#### Option 2: Intune method

Intune provides multiple options for enabling the lock screen to use security keys on Windows 10 devices. Two different methods are described below. One method will describe how to enable the setting for all users' devices, and the other method will describe how to apply the setting for targeted groups.

#### Option 2a: All users and devices

To enable the use of security keys using Intune for all of your organization's Windows devices, complete the following steps:

- 1. Sign into the Intune portal at https://intune.microsoft.com
- 2. Browse to **Devices > Enroll devices.**

| Microsoft Endpoint Manager a | idmin center           |                         |                          |                  |                   |                    |           |
|------------------------------|------------------------|-------------------------|--------------------------|------------------|-------------------|--------------------|-----------|
| «                            | Home >                 |                         |                          |                  |                   |                    |           |
| A Home                       | Devices   Overview     |                         |                          |                  |                   |                    |           |
| Dashboard                    | 0                      |                         |                          |                  |                   |                    |           |
| E All services               | Search (Ctrl+/) «      | Enrollment status E     | nrollment alerts Complia | ince status Con  | figuration status | Software update st | atus      |
|                              | (i) Overview           |                         |                          |                  |                   |                    |           |
| Devices                      | All devices            | Intune enrolled dev     | rices                    | Enrollment failu | ires by OS        |                    |           |
| Apps                         | Monitor                | LAST UPDATED 7/15/2020, | 4:08:20 AM               | 100              |                   |                    |           |
| Endpoint security            | By platform            | Windows                 | Devices                  | 80               |                   |                    |           |
| Reports                      | Windows                | Android                 | 0                        | 60               |                   |                    |           |
| Lusers                       | iOS/iPadOS             | iOS/iPadOS              | 0                        | 40               |                   |                    |           |
| A Groups                     | 🖵 macOS                | macOS                   | 0                        | 20               |                   |                    |           |
| Tenant administration        | Android                | Windows Mobile          | 0                        | 0                |                   |                    |           |
| Troubleshooting + support    | Device enrollment      | Total                   | 3                        | 6/17/2020        |                   |                    |           |
|                              | Enroll devices         |                         |                          | ñ                |                   |                    | ws Mobile |
|                              |                        |                         |                          |                  | 0 10              | 10 10              |           |
|                              | Policy                 | Top enrollment failure  | es this week             |                  |                   |                    |           |
|                              | Compliance policies    | No data to display      |                          |                  |                   |                    |           |
|                              | Conditional access     |                         |                          |                  |                   |                    |           |
|                              | Configuration profiles |                         |                          |                  |                   |                    |           |
|                              |                        |                         |                          |                  |                   |                    |           |
| Previous                     | Next                   |                         |                          |                  |                   |                    |           |

3. Browse to **Windows Hello for Business** and change the setting for **Use security keys for sign-in** to **Enabled**.

| Home > Devices >                                                                                                    | ndows enrollment                                                                                                    |                                                                                                    | Windows Hello<br>Windows enrollment                                                                                                    | for Business ×                                                                                                    |
|----------------------------------------------------------------------------------------------------|----------------------------------------------------------------------------------------------------|----------------------------------------------------------------------------------------------------|----------------------------------------------------------------------------------------------------|----------------------------------------------------------------------------------------------------|
| Errori devices VIII     P Search (Col+.)     «     Windows encolment     Android encolment     Android encolment     Innolment restrictions     Cooporate device identifiers     Device encolment managers | Learn about the seven different ways a Windows 10 PC can be enro<br>General  Automatic firediment Configure Windows devices to enroll when they pion or register with Asure Active Directory.                                                                                                    | Ited into Intune by users or adminis. Learn more Windows Hello for Business Replace passwords with strong two-factor authentication. | Last modified<br>Assigned to<br>Windows Helio for Business is<br>biometric authentication, or a<br>Learn about integrating Windi<br>Name<br>All users and all devices<br>Description | : 12/16/19, 101 PM<br>: All users.<br>R<br>titrgs lets users access their devices using a gesture, such as<br>NUL Learn more<br>with Holio for Business with Microsoft Intune                                                                                                    |
|                                                                                                    | CHARL Valuation<br>Windows enrollment.<br>Windows Autopilot Deployment Program<br>Charles States States St | Enrolment State Page<br>Brown and profile installation statuses to<br>users during device setup.                                     | This is the default Windows<br>to all users regardless of gro                                                                                                    | tells for Business configuration applied with the lowest priority<br>or membership.                                                                                                    |
|                                                                                                    | Louismuse me windows Autopuot provisionny experience.                                                                                                    | Manage Windows Autopilot devices.                                                                                                    | configure Windows Hello For<br>Use security keys for sign-in:                                                                                                    | Sourcestreet to the second second se |

4. Select Save.

#### Option 2b: Targeted Intune deployment

To enable the use of security keys for select user groups and select devices, complete the following steps:

- 1. Sign in to Intune portal at <u>https://intune.microsoft.com/</u>.
- 2. Browse to **Devices > Configuration profiles > Create profile**.

- 3. Set the Platform and Profile options and select **Create**.
  - Platform: Windows 10 and later
  - **Profile type**: Templates
  - Template Name: Custom

| Create a profile                                                                                             | :                                     |
|----------------------------------------------------------------------------------------------------|---------------------------------------|
|                                                                                                    |                                       |
| lattorm                                                                                                    |                                       |
| Windows 10 and later                                                                                         | ~                                     |
| rofile type                                                                                                  |                                       |
| Templates                                                                                                    | ~                                     |
| on't want to build policies manually or want to confi<br>etworks, such as configuring WiFi or VPN. Learn mor | gure devices to access corporate<br>e |
| ~ Search                                                                                                    |                                       |
| Template name                                                                                                | $\uparrow\downarrow$                  |
| Administrative templates                                                                                     |                                       |
| Custom ①                                                                                                    |                                       |
| Delivery optimization ①                                                                                      |                                       |
| Device firmware configuration interface ①                                                                    |                                       |
| Device restrictions $\bigcirc$                                                                               |                                       |
| Device restrictions (Windows 10 Team)                                                                        |                                       |
|                                                                                                    |                                       |
| Domain join ①                                                                                                |                                       |
| Domain join ①                                                                                                |                                       |

4. Provide the name and description and select **Next**.

| Custom<br>Windows 10 and later  | s /                                                                                        |
|---------------------------------|--------------------------------------------------------------------------------------------|
| 1 Basics ② Configuration settin | gs (3) Assignments (4) Applicability Rules (5) Review + create                             |
| Name *                          | Windows 10 Custom Configuration Profile Enable Security Keys                               |
| Description                     | This profile enables Windows 10 devices for sign-in using FIDO2 Security Keys $\checkmark$ |
| Platform                        | Windows 10 and later                                                                       |
| Profile type                    | Custom                                                                                     |
|                                 |                                                                                            |
| Previous Next                   |                                                                                            |

5. Under Configuration settings, select Add.

| Custom<br>/indows 10 and later           |                                   |                         |                                 |
|------------------------------------------|-----------------------------------|-------------------------|---------------------------------|
| Basics     Co     Co     MA-URI Settings | onfiguration settings (3)         | Assignments (4) Applica | ability Rules 💿 Review + create |
| Name $\uparrow \downarrow$               | Description $\uparrow \downarrow$ | oma-uri ↑↓              | Value                           |
| No settings                              |                                   |                         |                                 |
|                                          |                                   |                         |                                 |
|                                          |                                   |                         |                                 |
|                                          |                                   |                         |                                 |

- 6. Set the OMA-URI Settings to the following and then select **Add**.
  - Name: Turn on FIDO Security Keys for Windows Sign-In
  - OMA-URI:
    - ./Device/Vendor/MSFT/PassportForWork/SecurityKey/UseSecurityKeyF orSignin
  - Data Type: Integer
  - Value: 1

| Add Row<br>OMA-URI Settings |                                | ×              |
|-----------------------------|--------------------------------|----------------|
| Name *                      | Turn on FIDO Security Keys for | Windows Sig 🗸  |
| Description                 | Not configured                 | $\checkmark$   |
| OMA-URI *                   | ./Device/Vendor/MSFT/Passpor   | tForWork/Sec 🗸 |
| Data type *                 | Integer                        | $\checkmark$   |
| Value *                     | 1                              |                |
|                             |                                |                |
|                             |                                |                |
|                             |                                |                |
|                             |                                |                |
|                             |                                |                |
|                             |                                |                |
|                             |                                |                |
|                             |                                |                |
|                             |                                |                |
| Add Cancel                  |                                |                |

#### 7. Select Next.

| ome > Devices   Con        | ingulation promes 7              |                          |                         |            |
|----------------------------|----------------------------------|--------------------------|-------------------------|------------|
| indows 10 and later        |                                  |                          |                         |            |
| ✓ Basics 2 Co              | nfiguration settings (3)         | Assignments (4) Applical | oility Rules (5) Review | w + create |
| MA-URI Settings            |                                  |                          | Add                     | Export     |
| Name $\uparrow \downarrow$ | Description $\uparrow\downarrow$ | oma-uri ↑↓               | Value                   |            |
| furn on FIDO Security I    | Keys f Not configured            | ./Device/Vendor/MSFT     | /Pass Integer           | • •        |
|                            |                                  |                          |                         |            |
|                            |                                  |                          |                         |            |
|                            |                                  |                          |                         |            |
|                            |                                  |                          |                         |            |
|                            |                                  |                          |                         |            |
|                            |                                  |                          |                         |            |
|                            |                                  |                          |                         |            |

8. This policy can be assigned to specific users, devices, or groups. For more information, see <u>Assign user and device profiles in Microsoft Intune</u>.

Select the groups and devices that this policy will apply to and select **Next**.

| Home > Devices   Configuration pro | files >                                                                             |
|------------------------------------|-------------------------------------------------------------------------------------|
| Custom<br>Windows 10 and later     |                                                                                     |
| ✓ Basics ✓ Configuration se        | ttings <u>Assignments</u> Applicability Rules (5) Review + create                   |
| Included groups                    |                                                                                     |
| Assign to                          | Selected groups                                                                     |
| Selected groups                    |                                                                                     |
| Intune - Enable Secury Key Sign in | Remove                                                                              |
| + Select groups to include         |                                                                                     |
| Excluded groups                    |                                                                                     |
| When excluding groups, you cann    | ot mix user and device groups across include and exclude. Click here to learn more. |
| Selected groups                    |                                                                                     |
| No groups selected                 |                                                                                     |
| + Select groups to exclude         |                                                                                     |
|                                    |                                                                                     |
| Previous                           |                                                                                     |

- 9. Select Next under Applicability Rules.
- 10. Select Create.

| Home > Devices   Configuration prof | iles >                                                                    |                                   |                           |         |  |
|-------------------------------------|---------------------------------------------------------------------------|-----------------------------------|---------------------------|---------|--|
| Custom<br>Windows 10 and later      |                                                                           |                                   |                           |         |  |
| ✓ Basics ✓ Configuration set        | ings 🗸 Assignmen                                                          | ts 🗸 Applicability F              | Rules <b>5 Review + c</b> | reate   |  |
| Summary                             |                                                                           |                                   |                           |         |  |
| Basics                              |                                                                           |                                   |                           |         |  |
| Name                                | Windows 10 Custom Co                                                      | onfiguration Profile - Enab       | ble Security Key Sign-in  |         |  |
| Description                         | This will enable the lock screen with a FIDO2 security key sign-in option |                                   |                           |         |  |
| Platform                            | Windows 10 and later                                                      |                                   |                           |         |  |
| Profile type                        | Custom                                                                    |                                   |                           |         |  |
| Configuration settings              |                                                                           |                                   |                           |         |  |
| OMA-URI Settings                    | Name $\uparrow \downarrow$                                                | Description $\uparrow \downarrow$ | oma-uri ↑↓                | Value   |  |
|                                     | Turn on FIDO Security                                                     | Not configured                    | ./Device/Vendor/MSFT.     | Integer |  |
|                                     | ¢                                                                         |                                   |                           | •       |  |
|                                     |                                                                           |                                   |                           |         |  |
| Assignments                         |                                                                           |                                   |                           |         |  |
| Included groups                     | Intune - Enable Secury Key Sign in                                        |                                   |                           |         |  |
| Excluded groups                     |                                                                           |                                   |                           |         |  |
| Previous                            |                                                                           |                                   |                           |         |  |

11. The configuration profile should be enabled now for the users and devices that you selected.

- 12. The profile may not apply immediately to the devices. See the Intune device profile troubleshoot link below for estimated synchronization times.
- 13. The lock screen on the Windows 10 device will then be enabled with a security key option. See "User Experience: Lock screen enabled" section for expected results.

#### Option 3: Group policy method

For hybrid Azure AD joined devices only, organizations can use Group Policies to enable FIDO security key sign-in. This setting can be found under Computer Configuration > Administrative Templates > System > Logon > Turn on security key sign-in:

- Setting this policy to **Enabled** allows users to sign in with security keys.
- Setting this policy to **Disabled** or **Not Configured** stops users from signing in with security keys.
- 1. Create a Group Policy Object.
- 2. Configure the setting:

| Computer Configuration > Administrative Templates > System > |
|--------------------------------------------------------------|
| Logon > Turn on security key sign-in:                        |

| Gener        | al                                      |                            |  |  |  |
|--------------|-----------------------------------------|----------------------------|--|--|--|
| De           | tails                                   |                            |  |  |  |
| Lir          | iks                                     |                            |  |  |  |
| Se           | curity Filtering                        |                            |  |  |  |
| De           | Delegation                              |                            |  |  |  |
| Compu        | uter Configuration (Enabled)            |                            |  |  |  |
| Polic        | cies                                    |                            |  |  |  |
| Ad           | ministrative Templates                  |                            |  |  |  |
|              | Policy definitions (ADMX files) retriev | ed from the central store. |  |  |  |
| System/Logon |                                         |                            |  |  |  |
|              | Policy                                  | Setting                    |  |  |  |
|              | Turn on security key sign-in            | Enabled                    |  |  |  |
| _            |                                         |                            |  |  |  |

3. Associate the GPO to the appropriate Windows 10 devices.

#### User Experience: Lock screen enabled

After going through any of the 3 methods above, an end user should see the lock screen enabled with an additional security key sign-in option.

**Note**: The process below assumes that the user has already registered one or more YubiKeys as FIDO2 security keys with their Azure AD account.

1. The first time signing in with the user, the user may need to select **Other user**.

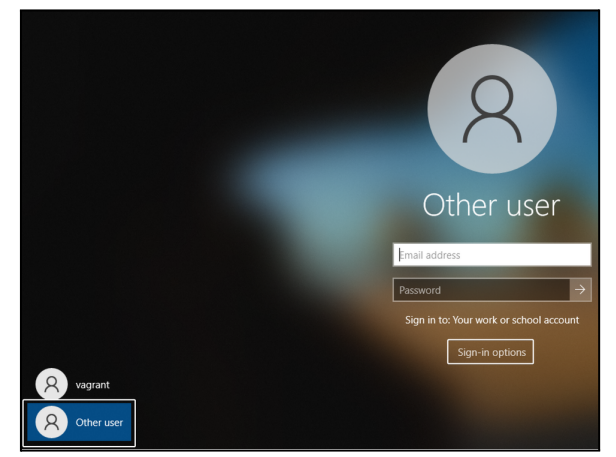

2. Then, at the bottom, click on "Sign-in options"

| Sign in to: YUBI                    |  |  |  |  |
|-------------------------------------|--|--|--|--|
| How do I sign in to another domain? |  |  |  |  |
| Sign-in options                     |  |  |  |  |

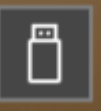

- 3. Click on the Security Key icon
- 4. The verbiage "Insert your security key..." should appear.

| Other user                                                |
|-----------------------------------------------------------|
| 8                                                         |
| Insert your security key into the USB port to sign<br>in. |
| Sign-in options                                           |

5. This confirms successful enablement of FIDO2 Sign-in on Windows 10 devices.

# **Known Limitations**

The following information is accurate as of August 2021. Microsoft plans to evolve support for FIDO2 passwordless authentication within their ecosystem.

- FIDO2 authentication is not supported for logging into Windows Servers.
- For information on RDP support, refer to the "YubiKeys for Azure AD Passwordless User Enablement Guide".
- Users who are in privileged groups in on-prem Active Directory will be blocked from Windows 10 sign in by default.
- If multiple FIDO2 credentials are loaded on a FIDO2 Security Key, only one FIDO2 credential will be selected for authentication into Windows 10 at this time. The last loaded FIDO2 credential will be automatically selected.

# **Additional Considerations**

While this document outlines the basics steps to enable and test FIDO2 passwordless authentication within an AAD environment, we recommend evaluating some additional configurations within AAD:

- Key Restriction Policy
  - This feature allows administrators to limit allowed FIDO2 Security Key to specific identifiers (AAGUIDs). Yubico's AAGUIDs can be found here: <u>https://support.yubico.com/hc/en-us/articles/360016648959</u>
- Enabling high privilege groups
- Kerberos server maintenance
- Passwordless authentication auditing
- <u>Conditional Access</u> Azure AD Conditional Access policies allow you to build conditions that manage security controls that can block access, require multi-factor authentication, or restrict the user's session when needed and stay out of the user's way when not.
- Employee onboarding When onboarding a new employee, organizations can leverage several of Microsoft's solutions with the intention of minimizing friction -<u>Autopilot</u> to simplify the provisioning of new hardware, <u>Intune</u> to setup applications the employee will need and enforce device policy, and finally, <u>Temporary Access</u> <u>Pass</u> (TAP) to provide an initial login which will enable the user to subsequently self-register their YubiKey(s).

## References

Yubico and partner references that support this document.

- <u>FIDO2 Operating Systems and Browser Support Report</u> for latest platform support for FIDO2. Passwordless requires user verification and resident key support.
- Microsoft Deploying passwordless
- <u>Microsoft Apply a Provisioning Package</u>.

# **Appendix A - Microsoft Azure Licensing**

The table below highlights the Microsoft Azure Licensing requirements to deploy Azure Passwordless sign-in with YubiKeys. These licenses provide the minimum requirements to deploy YubiKeys within an environment. The requirements are subject to change by Microsoft and Yubico recommends confirming with Microsoft representatives to ensure accurate licensing has been enabled. Additional features, including Conditional Access Policies, may require additional licenses.

| Microsoft Licenses for                                                     |       |      |            |                       |                          |  |
|----------------------------------------------------------------------------|-------|------|------------|-----------------------|--------------------------|--|
| Service/Software Component                                                 | FREE⁵ | M365 | PREMIUM P1 | PREMIUM P2            | Other Required Licenses  |  |
| Azure Active Directory                                                     | ~     | ~    | ~          | ~                     |                          |  |
| Azure Multi-Factor<br>Authentication                                       | ~     | ~    | ~          | ~                     |                          |  |
| Microsoft Licenses for Passwordless Single Sign On                         |       |      |            |                       |                          |  |
| Combined Security<br>Registration                                          | ~     | ~    | ~          | ~                     |                          |  |
| FIDO2 Security Key                                                         | ~     | ~    | ~          | <ul> <li>✓</li> </ul> |                          |  |
| Microsoft Licenses for Azure-Joined Windows 10 Passwordless Sign On        |       |      |            |                       |                          |  |
| Windows 10 1909                                                            | ~     | ~    | ~          | <ul> <li>✓</li> </ul> | Windows 10 License       |  |
| (Optional) Microsoft Intune                                                |       | ~    | ~          | <ul> <li>✓</li> </ul> | Microsoft Intune License |  |
| (Optional) Provisioning<br>Packages                                        | ~     | ~    | ~          | V                     |                          |  |
| Microsoft Licenses for Hybrid Azure Joined Windows 10 Passwordless Sign On |       |      |            |                       |                          |  |
| Windows 10 2004                                                            | ~     | ~    | ~          | <ul> <li>✓</li> </ul> | Windows 10 License       |  |
| Windows Server 2016 and/or 2019                                            | ~     | ~    | ~          | V                     | Windows Server License   |  |
| Azure AD Connect                                                           | ~     | ~    | ~          | ~                     |                          |  |
| Seamless SSO                                                               | ~     |      | ~          | ~                     |                          |  |
| (Optional) Microsoft Intune                                                |       | ~    | ~          | ~                     | Microsoft Intune License |  |
| (Optional) Provisioning<br>Packages                                        | ~     | ~    | ~          | ~                     |                          |  |

1. This licensing assumes all free trials have expired and customers are testing in a licensed staged environment

2. Azure Active Directory pricing: https://azure.microsoft.com/en-us/pricing/details/active-directory/

3. Features and licenses for Azure Multi-Factor Authentication

https://docs.microsoft.com/en-us/azure/active-directory/authentication/concept-mfa-licensing

4. Azure Licensing tiers support a limited amount of objects. Please verify the appropriate limits for your organization

5. Microsoft's Azure Active Diretory Security Defaults and Limitations

https://docs.microsoft.com/en-us/azure/active-directory/fundamentals/concept-fundamentals-security-defaults